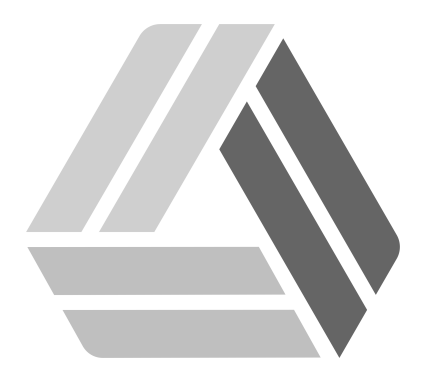

## Руководство пользователя AlterOS Desktop Edition

# Содержание

Часть I Установка х2до

3

### 1 Установка х2до

В первую очередь необходимо убедиться, что к машине, на которую мы собираемся подключиться посредством x2go можно подключиться через SSH. Если при попытке подключиться через SSH вы получаете сообщения вида *"connection refused",* то:

Запускаем консоль, набираем su, вводим пароль root,

открываем конфигурационный файл ssh:

#### vi /etc/ssh/ssh\_config

Дописываем или раскомментируем строчки:

ListenAdress \* Port 22 Сохраняем изменения. (Разумеется, порт можно поменять, можно задать адреса, с которых возможно подключение, ограничить пользователей и тд, добавим в файл соответствующие записи, но это предмет отдельного руководства)

Теперь перезапускаем службу SSH:

#### systemctl restart sshd.service

и пробуем снова ssh-подключение, если его удалось установить, переходим непосредственно к установке x2go.

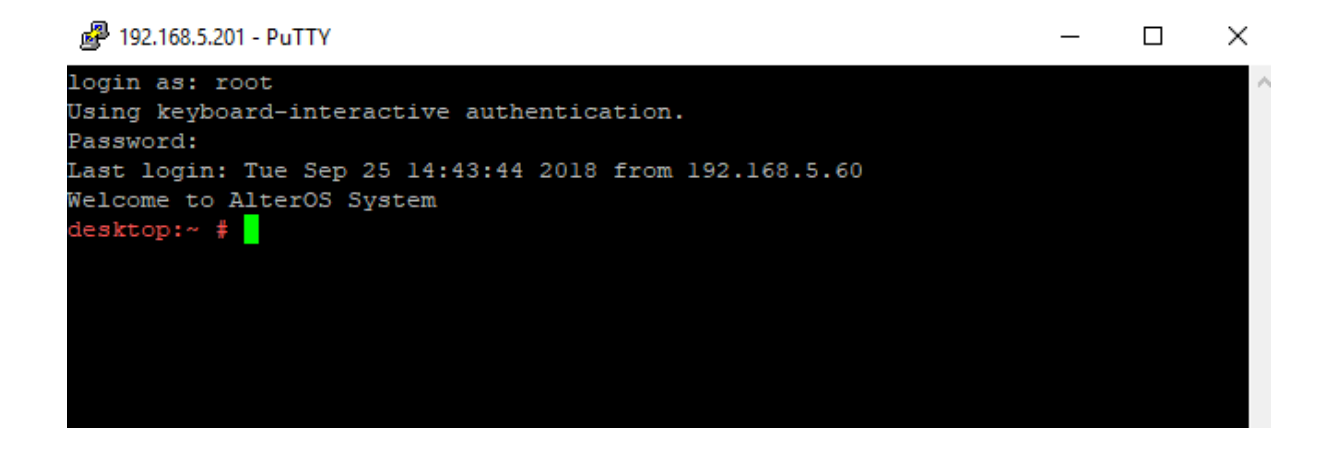

Теперь подключаем репозиторий:

zypper ar http://packages.x2go.org/opensuse/42.2/main/ x2go

обновляем список репозиториев:

#### zypper refresh

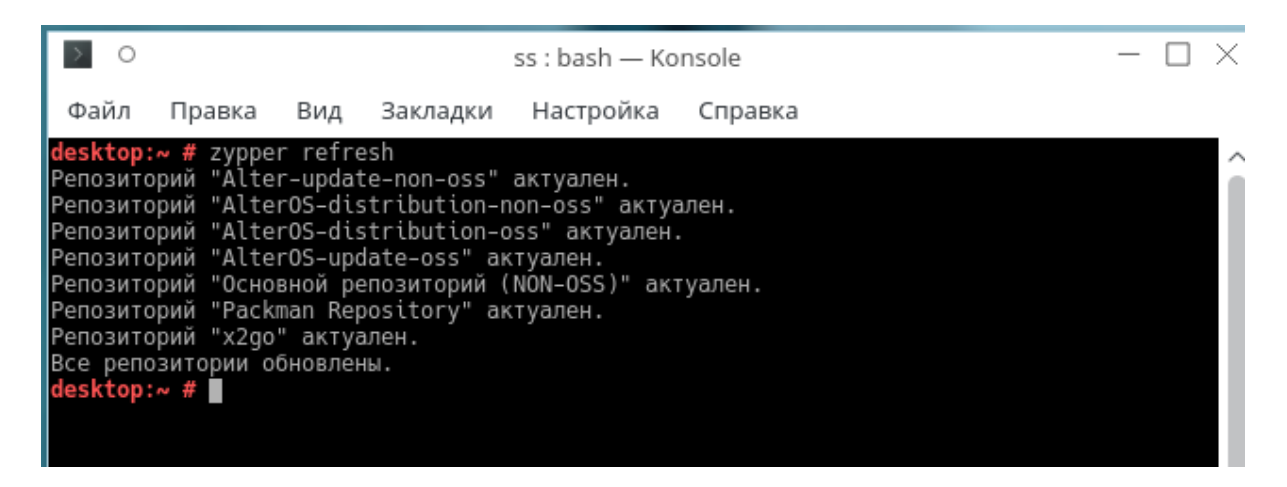

И устанавливаем сервер:

#### zypper in x2goserver

После установки запустим его:

#### systemctl start x2goserver.service

Проверим, запущен ли он:

#### systemctl status x2goserver.service

| > O ss : bash — Konsole — □ >                                                                                                    |
|----------------------------------------------------------------------------------------------------|
| Файл Правка Вид Закладки Настройка Справка                                                                                                    |
| esktop:~ # WARNING: failed to kill process group '3232': No such process                                                                                                    |
| <pre>lesktop:~ # vi /etc/ssh/ssh_config<br/>lesktop:~ # systemctl restart sshd.service<br/>lesktop:~ # zypper refresh^C<br/>lesktop:~ # systemctl status x2goserver.service<br/>v x2goserver.service - X2Go Server Daemon</pre>                                                                        |
| Loaded: loaded (/usr/lib/systemd/system/x2goserver.service; disabled; vendor preset:<br>Hisabled)<br>Active: <b>active (running)</b> since BT 2018–09–25 14:51:05 MSK; 53min ago<br>Process: 30907 ExecStart=/usr/sbin/x2gocleansessions (code=exited, status=0/SUCCESS)                               |
| Main PID: 30914 (x2gocleansessio)<br>Tasks: 1 (limit: 512)<br>CGroup: /system.slice/x2goserver.service<br>└─30914 /usr/bin/perl /usr/sbin/x2gocleansessions                                                                                                    |
| сен 25 14:52:35 desktop su[31709]: pam_unix(su:session): session opened for user0)<br>сен 25 14:54:09 desktop /usr/sbin/x2gocleansessions[30914]: <b>ss-67-1537876448_stS1X</b><br>сен 25 14:55:17 desktop su[32674]: <b>(to ss) root on none</b>                                                      |
| сен 25 14:55:18 desktop su[32680]: (to ss) root on none<br>сен 25 14:55:18 desktop su[32680]: pam_unix(su:session): session opened for user0)<br>сен 25 15:09:03 desktop su[2694]: (to ss) root on none                                                                                                |
| СЕН 25 15:09:03 desktop su[2694]: pam_unix(su:session): session opened for user=0)<br>СЕН 25 15:09:03 desktop su[2700]: <b>(to ss) root on none</b><br>СЕН 25 15:09:03 desktop su[2700]: pam_unix(su:session): session opened for user=0)<br>Hint: Some lines were ellipsized, use -l to show in full. |

При необходимости можно добавить этот сервис в автозагрузку, набрав:

#### systemctl enable x2goserver.service

На клиентской машине(ах) устанавливаем клиент:

zypper in x2goclient

И запускаем его: x2goclient

Можно сделать это из главного меню: Главное меню--Служебные--Х2Go Client

5

6

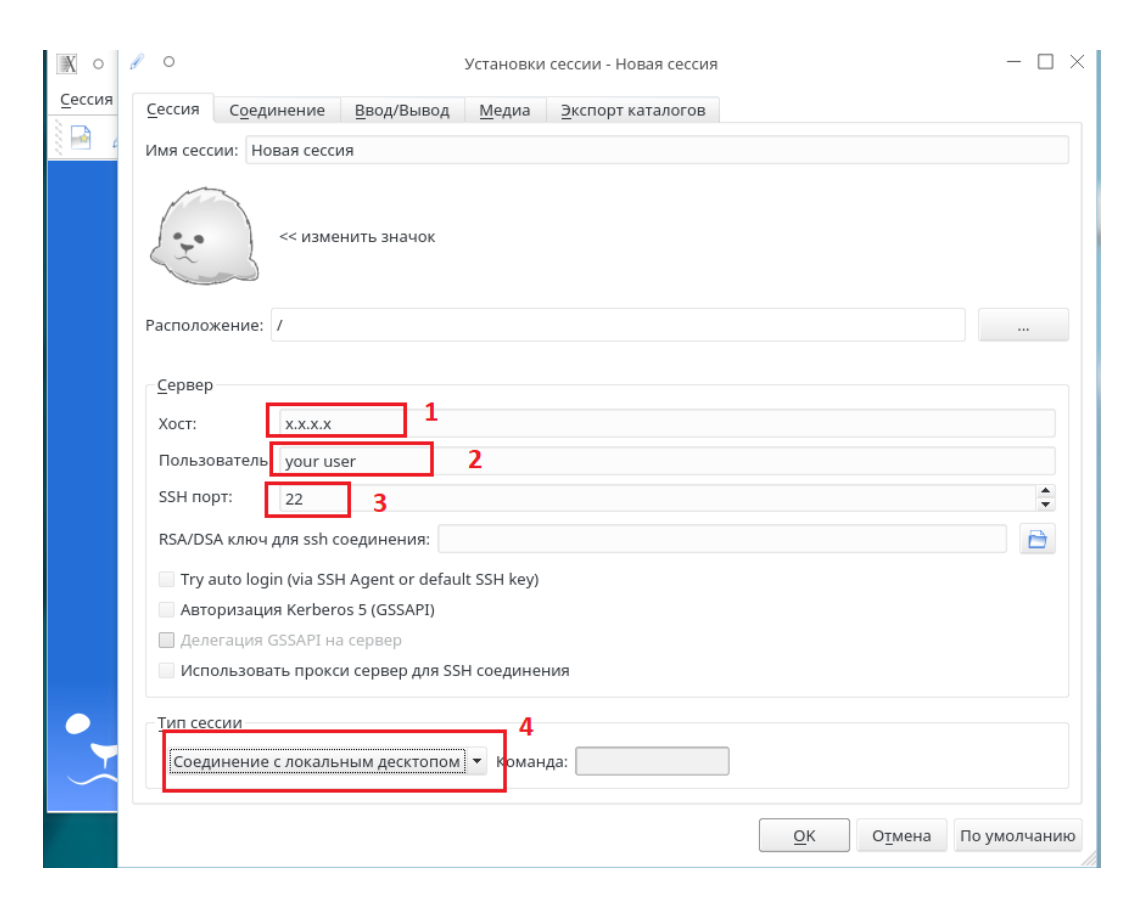

Сразу откроется окно создания новой сессии, указываем ір-адрес сервера(1), куда планируем подключиться, вписываем пользователя, от которого будем работать (2), порт ssh (его правили в начале) (3) и выбираем тип сессии *"соединение с локальным десктопом"* (4).

На вкладке "ввод\вывод" можно поменять разрешение окна подключения:

|                                                         | Установка х2до | L        |
|---------------------------------------------------------|----------------|----------|
|                                                         |                |          |
| О Установки сессии - Новая сессия                       | - 🗆            | $\times$ |
| ессия Соединение Ввод/Вывод Медиа Экспорт каталогов     |                |          |
| Дисплей                                                 |                |          |
| 💿 Полноэкранный режим                                   |                |          |
| • Другой Ширина: 1024 🖨 Высота: 768 🌲                   |                |          |
| 🕱 Установить DPI 96 🚖                                   |                |          |
| 🗌 Хinerama (поддержка двух и более физических дисплеев) |                |          |
| <u>C</u> lipboard mode                                  |                |          |
| <ul> <li>Двусторонний буфер обмена</li> </ul>           |                |          |
| 🔘 Копирование и вставка с сервера на клиент             |                |          |
| 🔘 Копирование и вставка с клиента на сервер             |                |          |
| 💿 Деактивировать буфер обмена                           |                |          |
| <u>К</u> лавиатура                                      |                |          |
| Auto-detect keyboard settings                           |                |          |
| <ul> <li>Не настраивать клавиатуру</li> </ul>           |                |          |
| <ul> <li>Настроить клавиатуру</li> </ul>                |                |          |

#### Нажимаем ОК.

Теперь нажимаем на "зверька"

| X2Go Client | - 🗆 ×                                                                                                    |
|-------------|----------------------------------------------------------------------------------------------------|
|             |                                                                                                    |
|             |                                                                                                    |
|             | iset         iselocalhost         iselocalhost |

Если появится ошибка, ничего страшного, нажимаем ОК, затем вводим пароль и ОК.

Можно выбрать режим просмотра или полного доступа для управления:

8

| выбрать десктоп:     |                     |
|----------------------|---------------------|
| Фильтр               | Только мои десктопы |
| Пользователь Дисплей | Только смотреть     |
| ss :0                | Полный доступ       |
|                      | Thomas Accivit      |
|                      | Отмена              |

Через несколько секунд откроется окно, в котором мы можем управлять удалённым компьютером, готово!

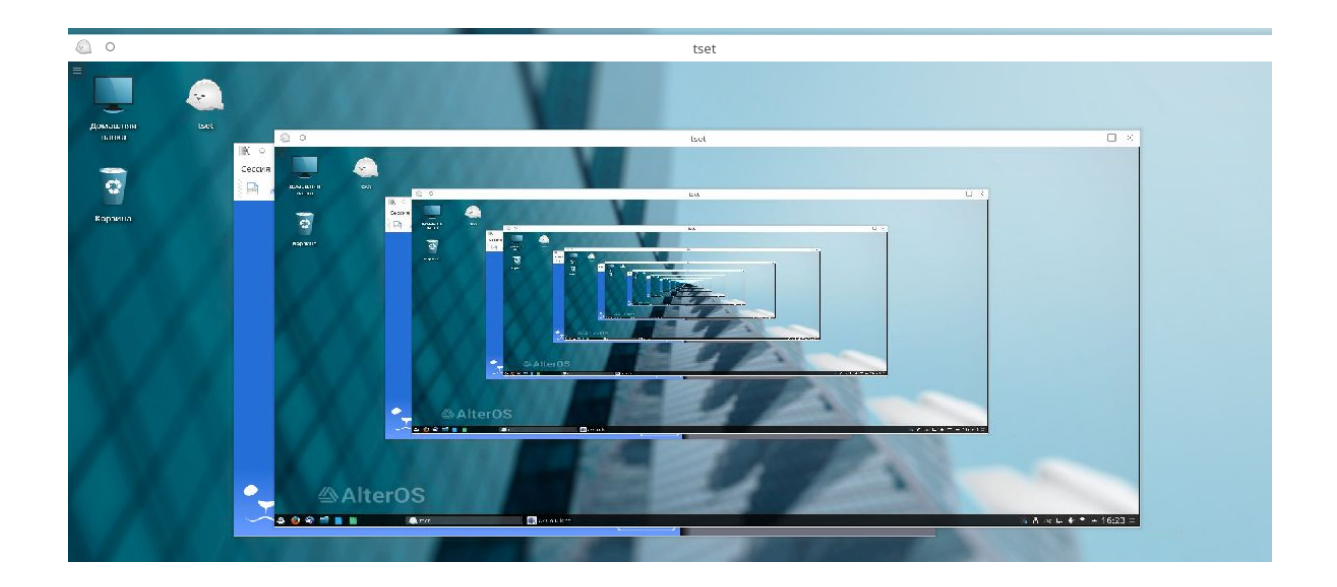